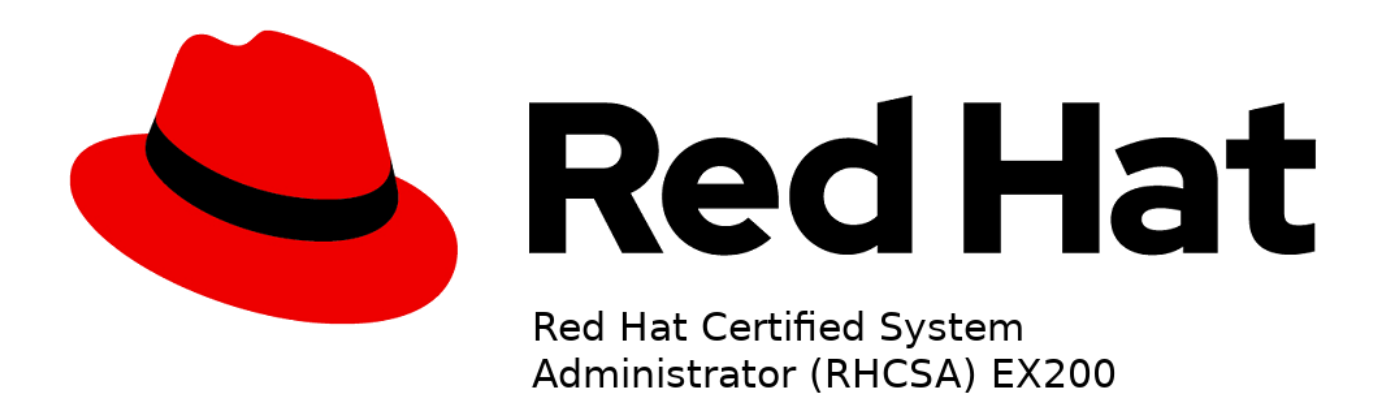

هنا ملخص لتجارب مجموعة من الأشخاص حيث توصلنا لهذه النتائج بعد جهدٍ جهيد من البحث و التعليم الذاتي إلى ان اكرمنا الله باجتياز اختبار هذه الشهادة و من باب زكاة العلم نشره , قررنا مشاركته فإن اصبنا فيه فهذا توفيق وتيسير من الله سبحانه و تعالى

أولاً , ماهي هذه الشهادة ؟

شهادة RHCSA، أو RHCSA Administrator أو RHCSA System Administrator تُعتبر مرجعاً قوياً للمحترفين الذين يعملون في مجال نظام التشغيل Linux. يقدم هذا الامتحان تقييماً شاملاً لمهارات الفرد في إدارة الأنظمة التي تعمل بنظام التشغيل Red Hat Enterprise Linux.

تعتمد الشهادة على أداء الفرد في مجموعة من المهام العملية، مثل إدارة الملفات والمجلدات، وإعداد الشبكة، وإدارة المستخدمين والصلاحيات، وإدارة الخدمات والمهام الجدولية، والأمان والتحكم في الوصول، وغيرها من المهارات الأساسية في إدارة الأنظمة.

يُعتبر حصول الفرد على شهادة RHCSA مؤشراً على مهاراته الفنية في إدارة نظام التشغيل Linux، كما أنها تعكس التزامه بالتطوير المهني والسعي للحصول على المعرفة والخبرة في هذا المجال المتطور.

تتطلب الاختبارات التي تؤدي إلى الحصول على شهادة RHCSA مهارات عملية على أجهزة الكمبيوتر، وتحديداً على نظام التشغيل Red Hat Enterprise Linux. ويتعين على الفرد تحضير الاختبار بدقة واتقان، من خلال دراسة المواد التعليمية والتدريب العملي على الأدوات والتقنيات المستخدمة في نظام التشغيل.

- الاختبار كامل على نظام لينكس
- مدة الاختبار 3 ساعات (عن بعد او حضوري في مراكز اختبار)
  - 22 سؤال تقريباً
- الأسئلة نفسها لـ ٧9 تتكرر من شخص لآخر (المختبرين في المركز) لكن فيه سؤال واحد فقط المختلف و راح اذكر الأسئلة المختلفة تحت خانة منفصلة ( extra questions)
  - درجة الاختبار 300 و درجة النجاح 210

بيئة الاختبار نفس هذي الصورة بالضبط:

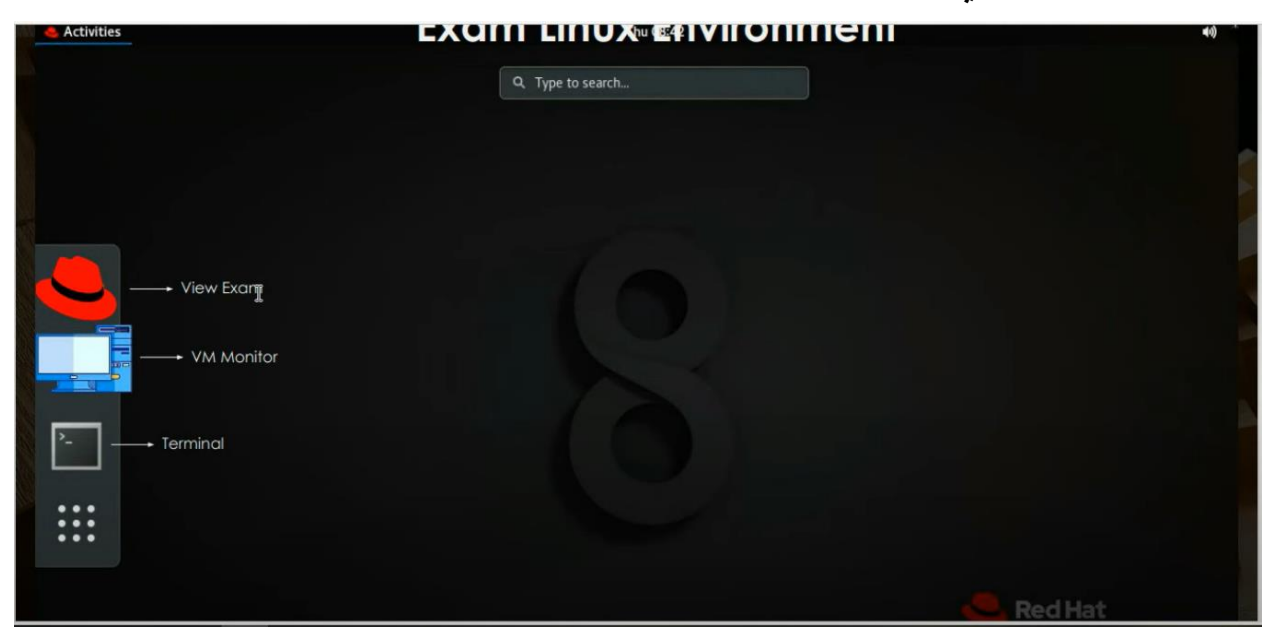

# - الخيار الأول بـ يفتح لك صفحة الأسئلة و التعليمات بهذا الشكل :

| Activities 🕑 Firefox 👻                                                 | Thu 11:25                            | 40      |
|------------------------------------------------------------------------|--------------------------------------|---------|
| Mo                                                                     | zilla Firefox                        |         |
| nock1//hct.html × +                                                    |                                      |         |
| → C <sup>e</sup> û () c/mock1/rhct.html                                | E 120% ···· 😇 合                      | III\ CC |
| Important Co                                                           | onfiguration                         |         |
| Node 1                                                                 | Click it to open initial return page |         |
| 1. Configure the network                                               | Click in to open million serup page  |         |
| 2. Configure repository.                                               |                                      |         |
| 3. Create users and add them together into a group.                    |                                      |         |
| 4. Make the web content accessable.                                    |                                      |         |
| 5. Give access for the users to the group directory.                   |                                      |         |
| 5. Automount the remote user nome directory.                           |                                      |         |
| <ul> <li>8. Configure ACL permission for a particular file.</li> </ul> |                                      |         |
| 9. Create a user with uid.                                             |                                      |         |
| 10. Backup the bin directory.                                          |                                      |         |
| 11. Find the ownership of the files.                                   |                                      |         |
| 12. Grep a word and redirect it.                                       |                                      |         |
| 13. Configure your system as NTP client.                               |                                      |         |
| Node 2                                                                 |                                      |         |
|                                                                        |                                      |         |
| 🗆 14. Root password.                                                   |                                      |         |
|                                                                        |                                      | - 22    |

· **الخيار الثاني** بيفتح لك مثل هالشكل <mark>1</mark> عشان تشغل النود الأولى او الثانية , ولكل نود عدة خيارات مثل الإيقاف و التشغيل ... الخ , الموجودة في الصورة <mark>2</mark>.

و عشان نبدأ حل , نفتح الكونسول لكن من سلبياته انك ما تقدر تنسخ وتلصق فيه عشان كذا الأفضل نشتغل من التير منال الموجود في النقطة القادمة .

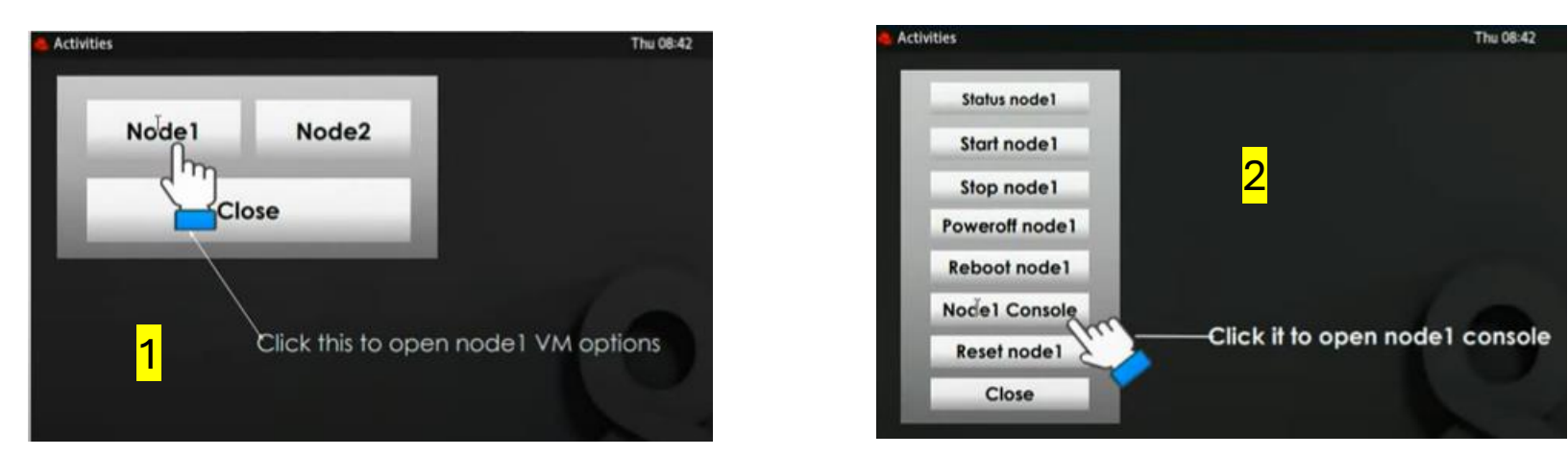

· الخيار الثالث بيفتح لكم تير منال للـ workstation و تقدرون منه تتصلون عن طريق ssh على النود الأولى او الثانية و منها بيكون النسخ و اللصق اسهل .

ملاحظة , كل سير فس تسوونها اتبعوا هذي الخطوات :

- Systemctl start -----
- Systemctl enable ---
  - الشغل اللي بتسوونه
- Systemctl restart ----
- Systemctl enable ----

احتياط تشيكون على حالة السير فس سواء في البداية او النهاية ---- systemctl status

# Node 1 :

**Q1:** Network Configuration : hostname =node1.lab.example.com ip-address =172.25.250.10 subnetmask =255.255.255.0

gateway =172.25.250.254

dns =172.25.254.254

# **Solution :**

#nmcli connection show

#nmcli connection modify "Wired connection 1" ipv4.address 172.25.250.10/24 ipv4.gateway 172.25.250.254 ipv4.dns 172.25.254.254 ipv4.method manual connection.autoconnect yes

# hostnamectl set-hostname nod1.lab.example.com

#systemctl restart NetworkManager

#systemctl enable NetworkManager

#nmcli connection up "Wired connection 1"

# Verify:

#reboot

#hostname

#cat /etc/resolv.conf

#ip a

#route -n

# ping 172.25.250.10

# ping 172.25.250.254

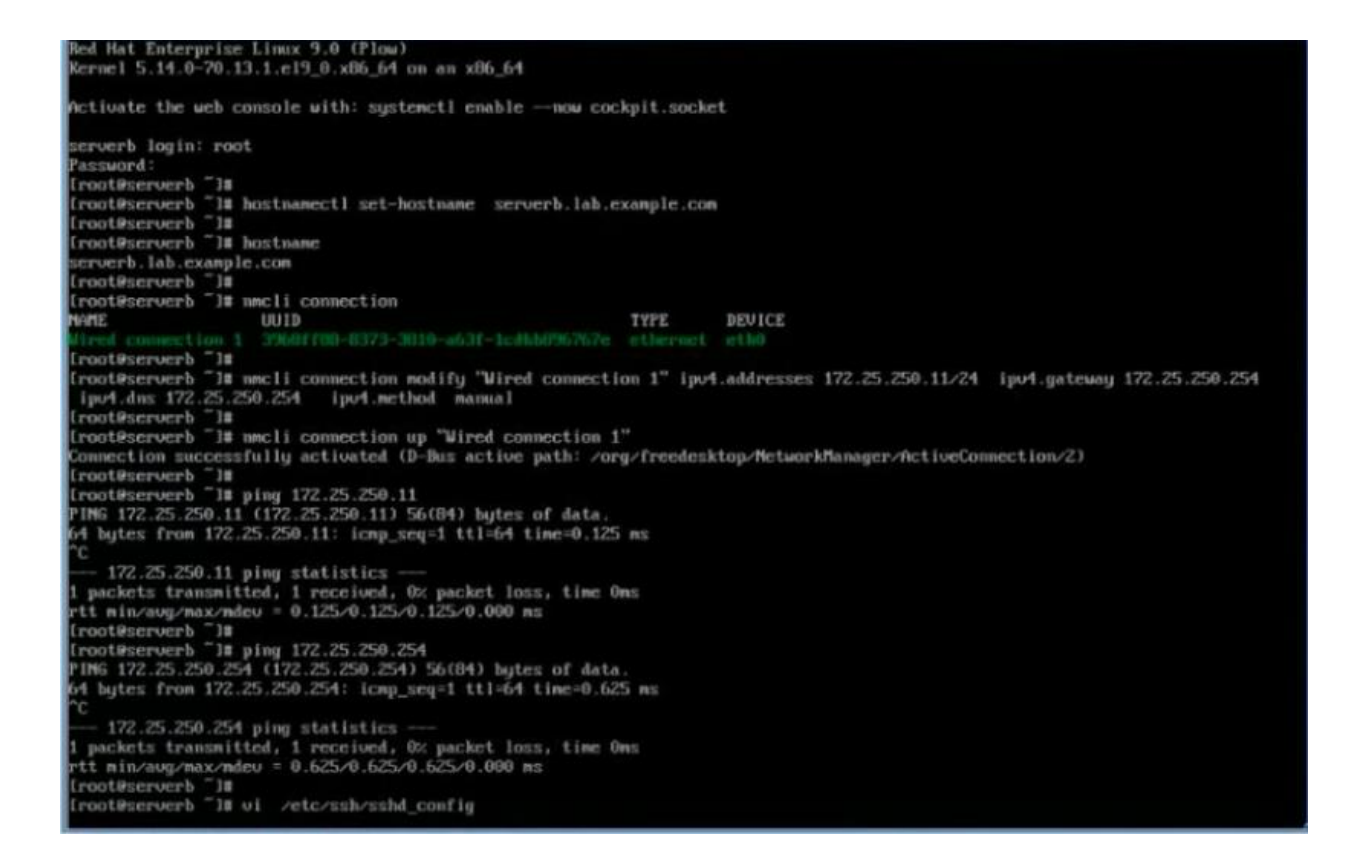

في كل من النود 1 و النود 2 مغلق اتصال الـ ssh و راح نشغله بهذي الطريقة :

#vim /etc/ssh/sshd\_config

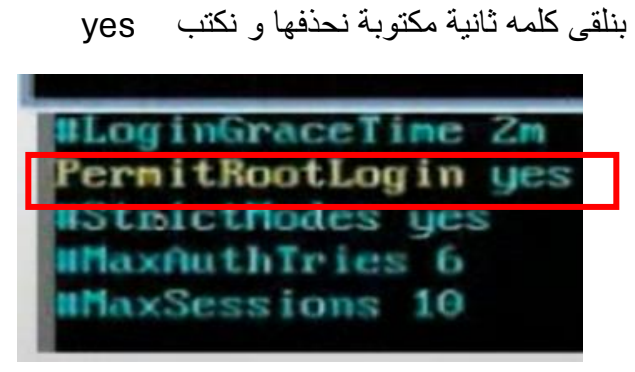

# systemctl restart sshd

#Systemctl enable sshd

الان نقدر نوصل للنود 1 و 2 عن طريق التيرمنال بهذي الطريقة :

#Ssh root@node1

**Q2:** configure repository: Configure YUM repository with the 2 given links (BaseOs and AppStream)

BaseOs: http://content.example.com/rhel8.0/x86\_64/dvd/BaseOS

AppStream: http://content.example.com/rhel8.0/x86\_64/dvd/AppStream

# Solution :

# yum repolist

#vim /etc/yum.repos.d/local.repo

نكتب داخل هالملف:

[BaseOS]

name=BaseOS

baseurl= http://content.example.com/rhel8.0/x86\_64/dvd/BaseOS

enabled=1

gpgcheck=0

[AppStream]

name=Appstream

baseurl= http://content.example.com/rhel8.0/x86\_64/dvd/AppStream

enabled=1

gpgcheck=0

انظف كل البكجات السابقة #yum clean all

اسوي تحديث للبكجات yum update#

# Verify:

# yum repolist

بتطلع لنا repository اللي نزلناهم

#yum install nmap -y

| [student@workstation ~]\$ ssh root@172.2<br>Warning: Permanently added '172.25.250.<br>Activate the web console with: systemct                  | 5.250.11<br>11' (ED25519) to the list of known hosts.<br>L enablenow cockpit.socket |         |
|----------------------------------------------------------------------------------------------------|-------------------------------------------------------------------------------------|---------|
| Register this system with Red Hat Insig<br>Create an account or view all your syst<br>Last login: Wed Nov 23 00:33:56 2022<br>[root@serverb ~]# | nts: insights-clientregister<br>ms at https://red.ht/insights-dashboard             |         |
| [root@serverb ~]# vi /etc/yum.repos.d/                                                                                                    | local.repo                                                                          |         |
| [root@serverb ~]#                                                                                                    |                                                                                     |         |
| [root@serverb ~]# cat /etc/yum.repos.d/                                                                                                    | local.repo                                                                          |         |
| [repo-1]                                                                                                    |                                                                                     |         |
| name=appstream                                                                                                    | d/AnnCtroom                                                                         |         |
| anacheck=A                                                                                                    | ru/Appscream                                                                        |         |
| enabled=1                                                                                                    |                                                                                     |         |
| [repo-2]                                                                                                    |                                                                                     |         |
| name=baseos                                                                                                    |                                                                                     |         |
| <pre>baseurl=http://content/rhel9.0/x86_64/d</pre>                                                                                              | /d/Base0S                                                                           |         |
| gpgcheck=0                                                                                                    |                                                                                     |         |
| enabled=1                                                                                                    |                                                                                     |         |
| [root@serverb ~]# dnf clean all                                                                                                    |                                                                                     |         |
| 0 files removed                                                                                                    |                                                                                     |         |
| [root@serverb ~]#                                                                                                    |                                                                                     |         |
| [root@serverb ~]# dnf repolist all                                                                                                    |                                                                                     |         |
| repo id                                                                                                    | repo name                                                                           | status  |
| repo-1                                                                                                    | appstream                                                                           |         |
| repo-2                                                                                                    | baseos                                                                              |         |
| rhel-9.0-tor-x86_64-appstream-rpms                                                                                                    | Red Hat Enterprise Linux 9.0 AppStream (dvd)                                        | enabled |
| Freet-9.0-TOF-X80_04-Daseos-rpms                                                                                                    | Red Hat Enterprise Linux 9.0 Baseus (dvd)                                           |         |
| Iront@serverb ~]# dnf install vim -v                                                                                                    |                                                                                     |         |
| apostream                                                                                                    | 35 MB/s   5.8 MB                                                                    | 00:00   |
| baseos                                                                                                    | 37 MB/s   1.7 MB                                                                    | 00:00   |
| Red Hat Enterprise Linux 9.0 BaseOS (dv                                                                                                    | i) 43 MB/s   1.7 MB                                                                 | 00:00   |
| Red Hat Enterprise Linux 9.0 AppStream                                                                                                    | (dvd) 47 MB/s   5.8 MB                                                              | 00:00   |
| Package vim-enhanced-2:8.2.2637-15.el9.                                                                                                    | <pre>k86_64 is already installed.</pre>                                             |         |
| Dependencies resolved.                                                                                                    |                                                                                     |         |
| Nothing to do.                                                                                                    |                                                                                     |         |

# Q3: Debug SELinux

Web server running on non-standard port "82" is having issues serving content, Debug and fix the issues.

-The web server can server all the existing HTML files from '/var/www/html', Don't make any changes to these files.

-Web service should automatically start at boot time.

- curl servera.lab.example.com:82

Solution :

#systemctl start httpd

#systemctl enable httpd

# semanage port -l | grep http

# semanage port -a -t http\_port\_t -p tcp 82

# semanage port -l | grep http

#firewall-cmd -- permanent -- add-port=82/tcp

#firewall-cmd -- reload

# Verify:

#systemctl restart httpd

#curl servera.lab.example.com:82

```
راح تطلع لكم رسالة معينة مذكورة
                                          oot@serverb ~]# semanage port -l | grep http
                                                                                  8080, 8118, 8123, 10001-10010
                                             cache port t
                                                                        tcp
في السؤال
                                                                                  3130
                                             caghe_port_t
                                                                        udp
                                                                                  80, 81, 443, 488, 8008, 8009, 8443, 9000
                                             port t
                                                                        tcp
                                         egasus
                                                     port t
                                                                         tcp
                                                                                  5988
                                                                                  5989
                                         egasus
                                                     s_port_t
                                                                        tcp
                                         root@serverb ~]#
root@serverb ~]# semanage port -a -t http_port_t -p tcp 82
                                          root@serverb ~1#
                                          root@serverb ~]# semanage port -l | grep http
                                                                                  8080, 8118, 8123, 10001-10010
                                                                        tcp
                                             cache port t
                                                                                  3130
                                             cache_port_t
                                                                        udp
                                                                                  82, 80, 81, 443, 488, 8008, 8009, 8443, 9000
                                             port t
                                                                        tcp
                                         egasus
                                                     port t
                                                                        tcp
                                                                                  5988
                                                                                  5989
                                         egasus
                                                     s_port_t
                                                                        tcp
                                                                              k
                                         root@serverb ~]#
                                         root@serverb ~]# firewall-cmd --permanent --add-port=82/tcp
                                         uccess
                                         root@serverb ~]#
                                         root@serverb ~]# firewall-cmd --reload
                                         uccess
                                         root@serverb ~]#
```

# Q4: Cron Job

-Configure a cron job that runs every 1 minutes and executes: logger "EX200 in progress" as the user natasha.

-Configure a cron job for user "natasha", cron must runs daily at 2:23pm and inside executes the /usr/bin/echo "welcome"

# Solution:

#systemctl start crond

#systemctl enable crond

#crontab -eu natasha

\*/1 \* \* \* \* logger "EX200 in progress"

23 14 \* \* \* /usr/bin/echo "welcome"

#systemctl restart crond

#systemctl enable crond

#crontab -lu natasha

# Verify:

#tail -f /var/log/messages | grep "EX200"

#crontab -lu natasha

Q5: Create User accounts with supplementary group .

group: sysadms

-users: natasha harry sarah (with nologin shell)

-natasha and harry should be the member of sysadms group.

-password for all users should be "trootent"

# Solution :

#groupadd sysadms
#useradd -G sysadms natasha
#useradd -G sysadms harry
#which nologin
#useradd -s /usr/sbin/nologin sarah
#passwd natasha
#passwd harry
#passwd sarah

# Verify:

#cat /etc/group (or cat /etc/group | grep sysadms )

#cat /etc /passwd

[root@servera ~]# groupadd sysadms [root@servera ~]# useradd -G sysadms natasha [root@servera ~]# useradd -G sysadms harry [root@servera ~]# which nologin /usr/sbin/nologin [root@servera ~]# useradd -s /usr/sbin/nologin sarah [root@servera ~]# passwd natasha Changing password for user natasha. New password: BAD PASSWORD: The password is shorter than 8 characters Retype new password: passwd: all authentication tokens updated successfully. . [root@servera ~]# passwd harry Changing password for user harry. New password: BAD PASSWORD: The password is shorter than 8 characters Retype new password: passwd: all authentication tokens updated successfully. [root@servera ~]# passwd sarah Changing password for user sarah. New password: BAD PASSWORD: The password is shorter than 8 characters Retype new password: passwd: all authentication tokens updated successfully. [root@servera ~]# cat /etc/group

**Q6:** Create a collaborative DIR. (change group owner, set the permissions along with sgid)

-Create the Directory "/home/sysadms" with the following characteristics.

-Group ownership of "/home/sysadms" should go to "sysadms" group.

-The directory should have full permission for all members of "sysadms" group but not to the other users except "root".

-Files created in future under "/home/sysadms" should get the same group ownership.

### Solution :

#mkdir -p /home/sysadms #chgrp sysadms /home/sysadms #ls -ld /home/sysadms #chmod 770 /home/sysadms #chmod g+s /home/sysadms

### Verify:

#su - harry

#touch /home/sysadms/test

#ls -ld /home/sysadms/test

| Activities | 5 🕞 Terminal                                                                                                    | Mar 16 12:33    |
|------------|----------------------------------------------------------------------------------------------------|-----------------|
|            |                                                                                                    | harry@servera:~ |
|            | <pre>[root@servera ~]# mkdir -p /home/sysadms<br/>[root@servera ~]# chgrp sysadms /home/sysadms/<br/>[root@servera ~]# ls -ld /home/sysadms/<br/>drwxr-xr-x. 2 root sysadms 6 Mar 16 12:31 /home/sysadms/<br/>[root@servera ~]# chmod 770 /home/sysadms/<br/>[root@servera ~]# chmod g+s /home/sysadms/<br/>[root@servera ~]# su - harry<br/>[harry@servera ~]\$ touch /home/sysadms/test<br/>[harry@servera ~]\$ ls -ld /home/sysadms/test<br/>-rw-rr 1 harry sysadms 0 Mar 16 12:33 /home/sysadms/<br/>[harry@servera ~]\$</pre> | test            |

Q7: Configure NTP chrony server is "classroom.example.com"

# Solution:

#systemctl start chronyd

#systemctl enable chronyd

#timedatectl

#timedatectl set-ntp true

#timedatectl

#vim /etc/chrony.conf

Write the name of server inside the file :

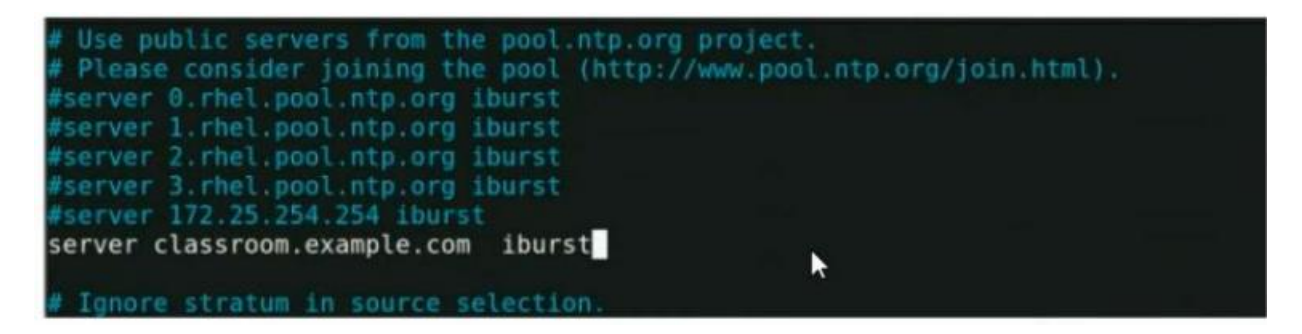

#systemctl restart chronyd

#systemctl enable chronyd

# Verify:

#chronyc sources

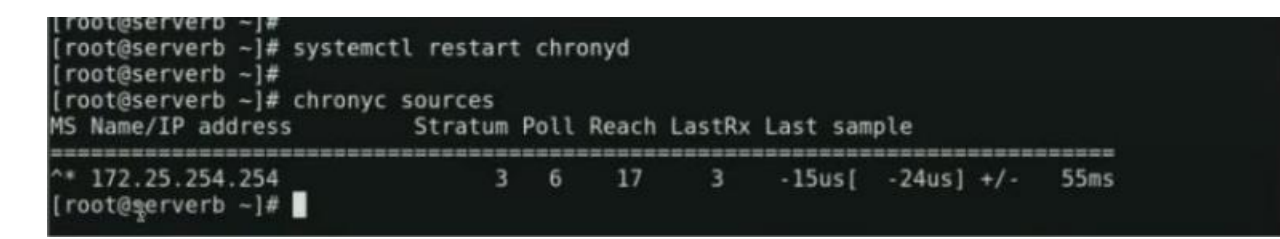

**Q8:** configure AutoFS

NfS exports the /home/guests to your system .

-remoteuser6 home directory is classroom.example.com:/home /remoteuser6

-remoteuser6 home directory should be automounted locally beneath at **/home/guests/** remoteuser6

-while login with remoteuser6 then only home directory should accessible from your system that remoteuser6 and password is "redhat"

#### Solution:

#systemctl start autofs

#systemctl enable autofs

#getent passwd remoteuser6

#vim /etc/auto.master

Inside file:

/home

/etc/auto.misc

#vim /etc/auto.misc

Inside file:

Remoteuser6 -rw,nfs,sync classroom.example.com:/home/remoteuser6

\_\_\_\_\_

#systemctl restart autofs

#systemctl enable autofs

Optional : chmod 777 /home/

### Verify:

#su – remoteuser6

#pwd

Q9: . Create user 'bob' with 2112 uid and set the password 'trootent'

#### Solution:

#useradd -u 2112 bob

#### #passwd bob

### Verify:

#id bob

**Q10**: create an archive '/root/test.tar.gz' of '/var/tmp' dir and compress it with gzip..

| Compress type | option | Extension |
|---------------|--------|-----------|
| gzip          | -zcvf  | .gz       |
| bzip          | -jcvf  | .bz2      |

### Solution:

#tar -zcvf /root/test.tar.gz /var/tmp

### Verify:

#ls

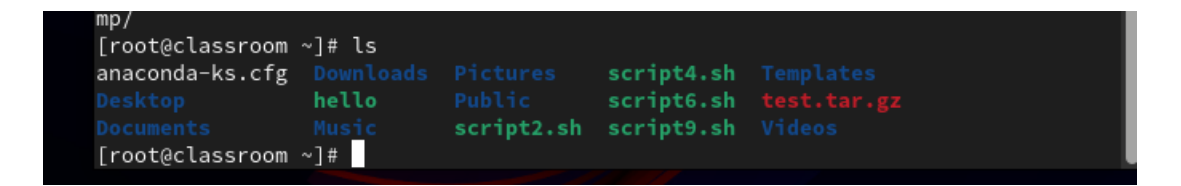

Q11: locate all files owned by sarah and copy it under /root/find user

### Solution:

#mkdir /root/find user

#find / -user sarah -type f

#find / -user sarah -type f -exec cp -rfvp {} /root/find\_user \;

### Verify:

#ls /root/find user

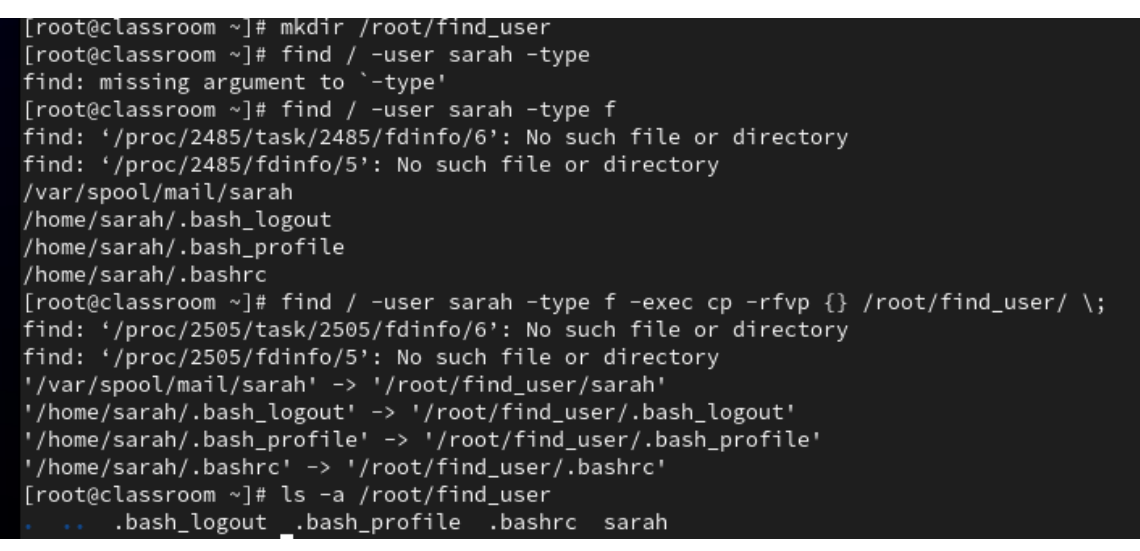

Q12. Find a string ' home ' from '/etc/passwd' and put it into '/root/search.txt' file

#### Solution:

Verify:

#grep "home" /etc/passwd

```
#grep "home /etc/passwd > /root/search.txt
```

[root@classroom ~]# grep "home" /etc/passwd revan:x:1000:1000:revan:/home/revan:/bin/bash bob:x:2112:2112::/home/bob:/bin/bash najd:x:2113:2113::/home/najd:/bin/bash revan1:x:2114:2114::/home/najd:/bin/bash natasha:x:2114:2114::/home/revan1:/bin/bash revan1:x:2114:2114::/home/revan1:/bin/bash
natasha:x:2115:2116::/home/natasha:/bin/bash #cat /root/search.txt harry:x:2116:2117::/home/harry:/bin/bash sarah:x:2117:2118::/home/sarah:/usr/sbin/nologin remoteuser6:x:2118:2119::/<mark>home</mark>/remoteuser6:/bin/bash [root@classroom ~]# grep "home" /etc/passwd > /root/search.txt [root@classroom ~]# cat /root/search.txt revan:x:1000:1000:revan:/home/revan:/bin/bash bob:x:2112:2112::/home/bob:/bin/bash najd:x:2113:2113::/home/najd:/bin/bash revan1:x:2114:2114::/home/revan1:/bin/bash natasha:x:2115:2116::/home/natasha:/bin/bash harry:x:2116:2117::/home/harry:/bin/bash sarah:x:2117:2118::/home/sarah:/usr/sbin/nologin remoteuser6:x:2118:2119::/home/remoteuser6:/bin/bash [root@classroom ~]#

**Q13:** create a container image named monitor with this link ( ------ ) do not edit the Container file login with user "student" to perform all the questions related to container

في هذا السؤال راح نفتح نافذتين في التيرمنال و نسوي اتصالين ssh واحد للمستخدم المذكور في السؤال وواحد للروت

### solution:

#### as user

### #ssh student@node1

#podman login ------ (link in instruction)

User:

Password

#wget ------ (link in question)

النقطة ترا ضمن الكوماند انتبهوا لها . podman build -t monitor#

#podman images

### Q14 :

1. Create a Container name asciipdf

2. Use monitor image for asciipdf which you previously created

3. Create a systemd services name container-asciipdf for "student" user only

4. Service will automatically started accross reboot do no any manual instrument.

5. Local host Directory /opt/files attach to Container directory /opt/incoming.

6. Local host Directory /opt/processed attach to container host directory /opt/outgoing (you don't have to install podman or container-tools everything is pre installed)

# Solution:

### As root :

#ssh root@node1
#mkdir /opt/files /opt/processed
#chown student:student /opt/files /opt/processed
#chmod 777 /opt/files /opt/processed
#loginctl enable-linger student

#### as user

#podman run -d - - name ascii2pdf -v /opt/files/:/opt/incoming/:Z -v /opt/processed/:/opt/
outgoing/:Z monitor

#podman ps

#### To verify that container works (you will see the result of last command that the files is pdf):

#touch /opt/files/data

#ls /opt/processed

#file /opt/processed/data

#mkdir -p .config/systemd/user

#cd .config/systemd/user

#podman generate systemd - -name ascii2pdf - -new - - files

#ls

#systemctl - - user daemon-reload

#systemctl - - user start container-ascii2pdf.service

#systemctl - - user enable container-ascii2pdf.service

As root :

# reboot

#### As user:

#ssh user@node1

#podman ps

```
[root@serverb ~]# mkdir /opt/files /opt/processed
[root@serverb ~]#
[root@serverb ~]# chown student:student /opt/files /opt/processed
[root@serverb ~]#
[root@serverb ~]# chmod 777 /opt/files /opt/processed
[root@serverb ~]#
[root@serverb ~]#
```

#### Now as a Student user,

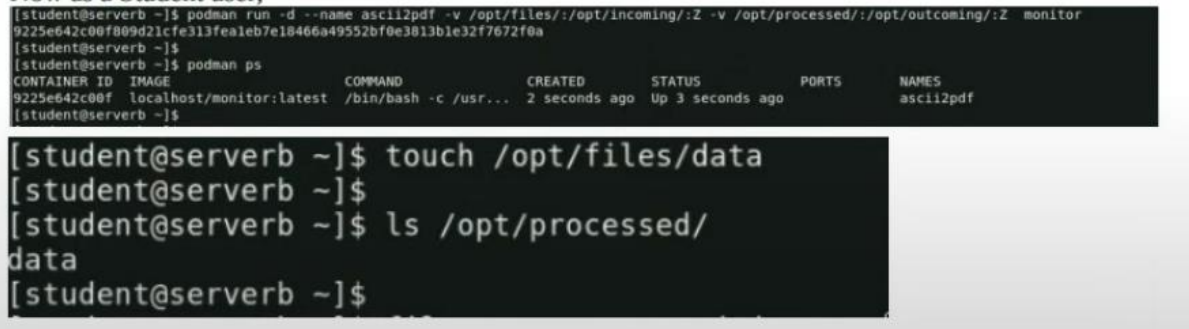

[student@serverb ~]\$ file /opt/processed/data /opt/processed/data: PDF document, version 1.4 [student@serverb ~]\$ [student@serverb ~]\$ mkdir -p .config/systemd/ustr [student@serverb ~]\$ [student@serverb ~]\$ cd .config/systemd/user [student@serverb user]\$ podman generate systemd --name ascii2pdf --new --files /home/student/.config/systemd/user/container-ascii2pdf.service [student@serverb user]\$ podman generate systemd --name ascii2pdf --new --files /home/student/.config/systemd/user/container-ascii2pdf.service [student@serverb user]\$ ls container-ascii2pdf.service [student@serverb user]\$ ls container-ascii2pdf.service [student@serverb user]\$ systemctl --user daemon-reload

| [student@serverb user]\$<br>[student@serverb user]\$ systemctluse                                                                                                    | r start container-asci | i2pdf.service  |                   |                  |           |
|----------------------------------------------------------------------------------------------------|------------------------|----------------|-------------------|------------------|-----------|
| [student@serverb user]\$<br>[student@serverb user]\$ systemattuser enable container-ascii2pdf.service<br>[stantd_sum]isk twent/tudent/ confin/outend/wear/default_target_weats/container_ascii2pdf_service/home/student/ confi |                        |                |                   | e/student/ confi |           |
| g/systemd/user/container-ascii2pdf.service.<br>[student&serverb_user]                                                                                                    |                        |                |                   |                  |           |
| [student@serverb user]\$ podman ps<br>CONTAINER ID IMAGE                                                                                                    | COMMAND                | CREATED        | STATUS            | PORTS            | NAMES     |
| 695f96e7fb78 localhost/monitor:latest<br>[student@serverb user]\$                                                                                                    | /bin/bash -c /usr      | 10 seconds ago | Up 10 seconds ago |                  | ascii2pdf |
|                                                                                                    |                        |                |                   |                  |           |

# Node2:

#### Q15 : break node 2 password

نختار الخيار الموجود في الصورة عشان نعيد تشغيل النود بعدين نختار grub 2 او الخيار اللي عنده سهم

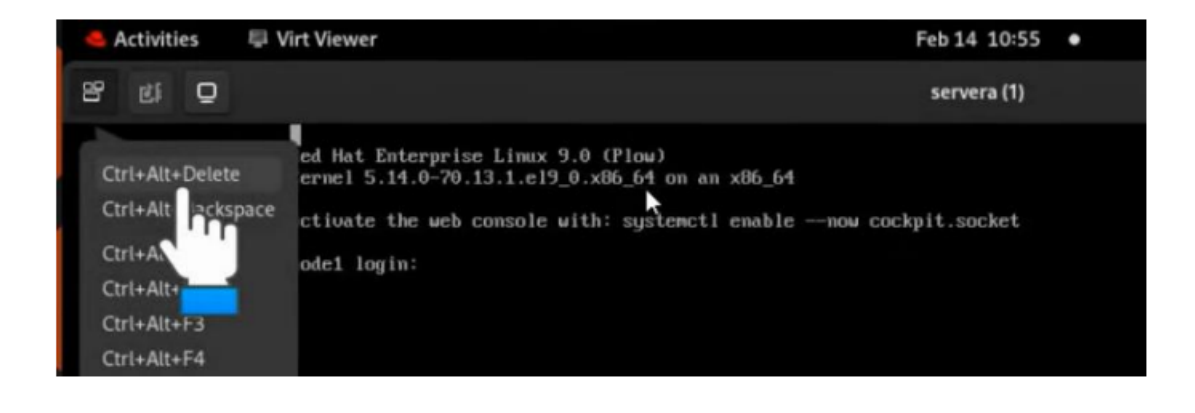

Red Hat Enterprise Linux (5.14.0-160.el9.x86\_64) 9.1 (Plow) Red Hat Enterprise Linux (0-rescue-cd84dcb5177f4d898d68a51b398b9e3b) 9.1→

1-Ctrl + e

2-write (rd.break) in end linux line

#mount -o remount,rw /sysroot

#chroot/sysroot

#passwd root

#touch /.autorelabel

#exit

#exit

It will reboot automatically

**Q16:** configure yum repository (same as question 2 but with different links)

**Q17:** swap partition : . Add a swap partition of 512MB and mount it permanently.

Solution: #free -m #lsblk #fdisk /dev/vdb -n -p Enter Enter +512MiB -t Enter - L to list types of partitions and enter the number (or you could directly write "swap") -W #partprobe /dev/vdb #mkswap /dev/vdb1 It will print UUID, copy it and paste it in fstab file #vim /etc/fstab Inside file : UUID=219c38e0309480923849823894038 swap swap defaults 0 0 #free -m #swapon -a #free -m Verify: #reboot

#lsblk

Q18: Create a logical Volume and mount it permanently.

- Create the logical volume with the name "lvname" by using 50 from the volume group "groupname ".

- Consider size of volume group as "8MB".

- Mount it on '/mnt/ lvname with file system ext3.

Solution :

#lsblk

#fdisk /dev/vdb

-n

-p

Enter

Enter

+1G

-t

Enter

- L to list types of partitions and enter the number (or you could directly write "lvm")

-W

#partprobe /dev/vdb

#pvcreate /dev/vdb2

#pvs

#vgcreate -s 8M groupname /dev/vdb2

#vgs

#lvceate -l 50 -n lvname groupname

#mkfs.ext3 /dev/groupname/lvname

#mkdir /mnt/lvname

Inside file :

| /dev/groupname/lvname                | /mnt/lvname              | ext3         | defaults         | 0        | 0  |
|--------------------------------------|--------------------------|--------------|------------------|----------|----|
|                                      |                          |              |                  |          |    |
| #mount -a                            |                          |              |                  |          |    |
| #lsblk                               |                          |              |                  |          |    |
|                                      |                          |              |                  |          |    |
| Verify:                              |                          |              |                  |          |    |
| #reboot                              |                          |              |                  |          |    |
| #lsblk                               |                          |              |                  |          |    |
|                                      |                          |              |                  |          |    |
| <b>019</b> •Resize the logical volum | he "lyname" to he 230Mih | after rehoot | size should be i | in hetwe | en |

**Q19:**Resize the logical volume "lvname" to be 230Mib . after reboot size should be in between 200MB to 300MB

# Solution:

| #lvextend  | -r    | -L 320MiB     | /dev/groupname/lvname |
|------------|-------|---------------|-----------------------|
| #mount -a  |       |               |                       |
| #resize2fs | /dev/ | /groupname/lw | name                  |

**Note** : if the file system was xfs the command will be (xfs\_growfs /dev/groupname/lvname)

# Verify:

#reboot

#lsblk

**Q20:** configure System Tuning:

-Choose the recommended 'tuned' profile for your system and set it as the default

#### Solution:

#systemctl start tuned

#systemctl enable tuned

#tuned-adm active #tuned-adm recommend #tuned-adm profile ------قونكتب اللي طلع لذا في الكوماند السابق #tuned-adm active

#systemctl restart tuned

#systemctl enable tuned

# Extra Questions:

# Q1: Make a Simple script :

Create a mysearch script to:

-locate all files under /usr/share having size 10M.

-after executing mysearch script file and searched files has to be copied under /root/myfiles

# Solution :

#mkdir /root/myfiles

#vim mysearch.sh

Inside file:

#!/bin/bash

find /usr/share -type f -size -10M -exec cp -prvf {} /root/myfiles \;

#chmod u+x mysearch.sh

#./mysearch.sh

\_\_\_\_\_

# Verify:

#ls -a /root/myfiles

# **Q2: Expire password :**

To make all the local users present in the system should passwd expire in 30 days

-for single user harry , 30 days :

#chage -M 30 harry

-for all users , make changes in file :

#vim /etc/login.defs

Inside file : search for PASS\_MAX\_DAYS and change the number

PASS\_MAX\_DAYS 30

# Verify:

#cat /etc/shadow

# Q3: Configure application

Configure the application RHCSA as a harry user , when login it will show the message "welcome to advantage pro"

# Solution:

#su – harry

#vim .bash\_profile

Inside file :

RHCSA="welcome to advantage pro"

export RHCSA

echo \$RHCSA

#source .bash\_profile

Verify:

Logout

# su – harry

Welcome to advantage pro

# Q4: Sudo privileges

Configure sudo for group 'elite' so that its members should have sudo access with no password

#### Solution :

#visudo

#### Inside file :

%elite ALL=(ALL) NOPASSWD: ALL

### Verify:

Switch to user from elite group " if there is no user then create one and add it to elite group "

#su – username #sudo useradd test

#sudo /etc/passwd

# Q5: ACL

Copy "/etc/fstab" file to " /var/tmp then configure "var/tmp/fstab" file permissions with ACL -the file /var/tmp/fstab should owned by the "root" -the file /var/tmp/fstab should belongs to the group "root" -the file /var/tmp/fstab shouldn't be execuyable by anyone -the user "sarah" should be able to read and write to the file -the user "harry" can neither read nor write to the file -other users (future and current) should be able to read /var/tmp/fstab

#### Solution:

#cp /etc/fstab /var/tmp
#chown root:root /var/tmp/fstab
#chmod ugo-x /var/tmp/fstab
#setfacl -m u:sarah:rw /var/tmp/fstab
#setfacl -m u:harry:0 /var/tmp/fstab
#chmod o=r /var/tmp/fstab